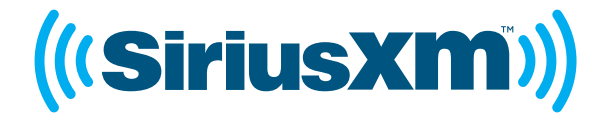

# LYNK QUICK START GUIDE

#### SiriusXM Portable Radio

### RADIO KIT | WI-FI

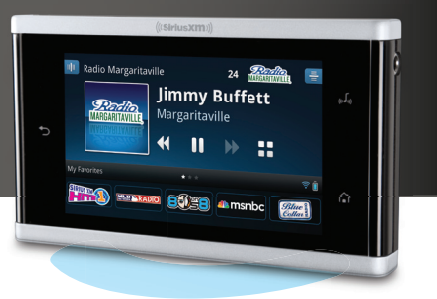

### What's in the Box?

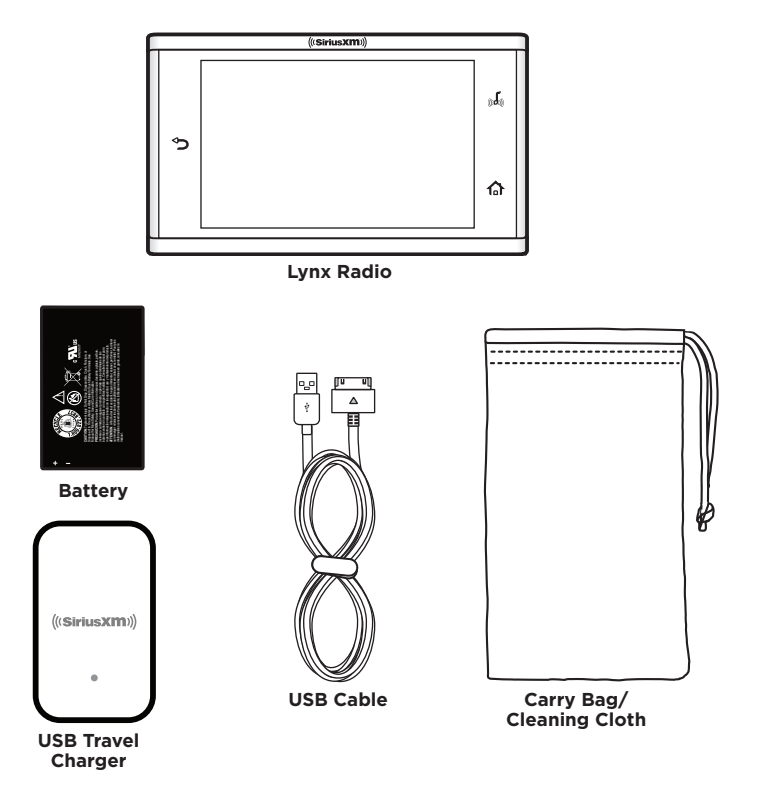

### **Buttons and Controls**

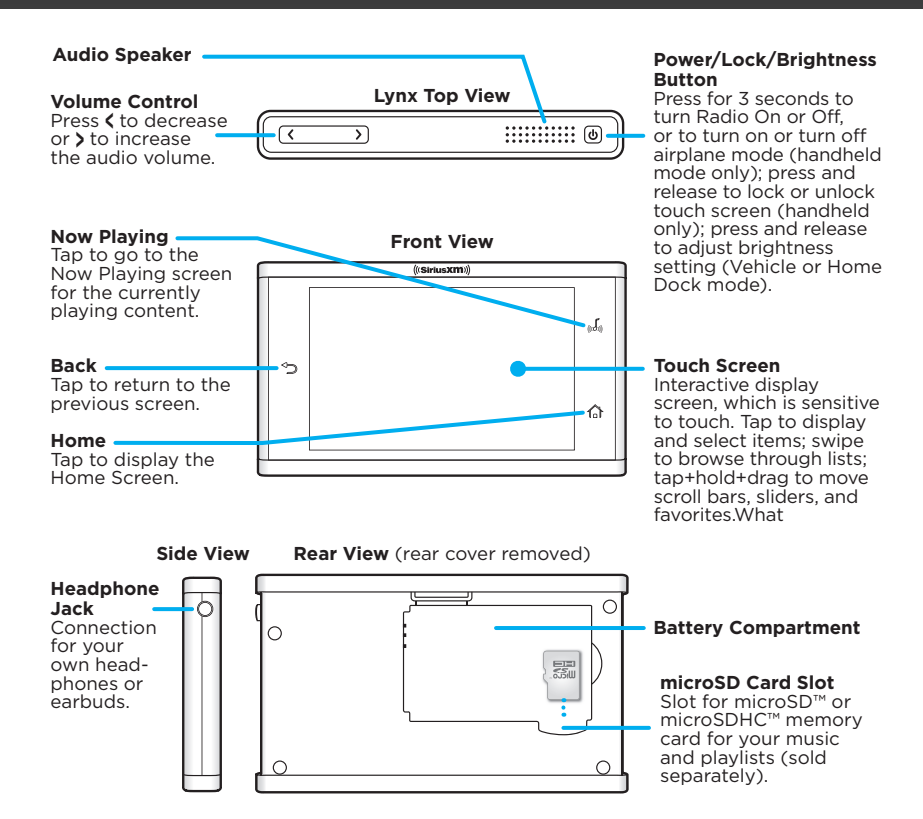

### **Charging the Battery**

The Lynx battery can be charged by using the USB Travel Charger and Cable, or via a USB port on any computer using the USB Cable. It can also be charged when Lynx is in the optional LV1 Vehicle Dock, LH1 Home Dock, or BB2 Portable Speaker Dock.

If you are charging the battery using a computer, it is recommended that Lynx be turned off, or not left in any audio playing mode, otherwise the battery will not charge.

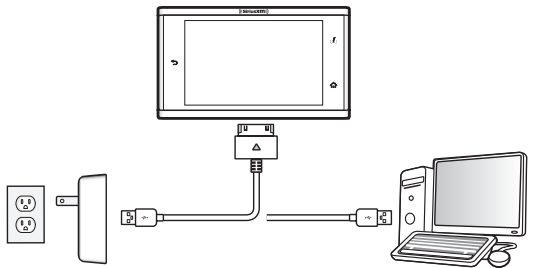

# **Managing Memory Card Content**

If you have installed an optional microSD memory card in Lynx, connecting Lynx to a computer using the USB Cable will allow you to manage content and playlists on the memory card.

When Lynx is connected to the computer, the memory card will be recognized as a removable storage device. You can then copy and manage your personal songs and .m3u playlists on your memory card.

Rear View (rear cover removed)

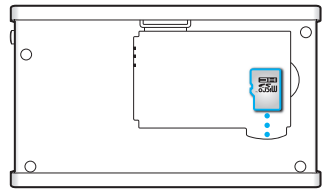

# Install the Battery and Take the Tour

Let's get started discovering Lynx!

#### a. Remove the rear cover

Turn Lynx over and grasp it firmly in your hand. Using your other hand, put your fingernail into the groove on the side of Lynx, placing it more toward the left side. Pull with your fingernail to remove the rear cover.

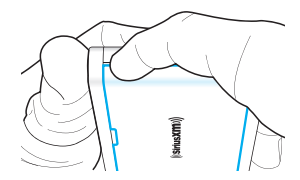

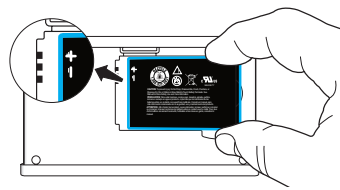

#### **b.** Install the battery in Lynx

Install the battery into the battery compartment and replace the rear cover. (Lynx will not power on if the battery is not installed.)

You'll need to charge the battery soon. See **Charging the Battery** on the reverse side.

#### C. Turn Lynx on

If Lynx did not turn on automatically when the battery was installed, press the **Power** button on the top of the Lynx for 3 seconds to power on.

### d. Take the tour

Go ahead, take the tour. It's the easy and fun way to learn Lynx's features. Tap **Take the tour** with your finger and begin discovering Lynx. Tap each topic name to discover Lynx. When you have completed the tour, tap **Back**  $\bigcirc$ . You can take the tour again at another time: **Home**  $\bigcirc$  + > + Settings  $\bigcirc$  + Application Tour.

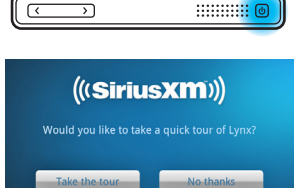

More details about Lynx can be found in the Lynx User Guide, available at www.siriusxm.com/lynx, or, when Lynx has a Wi-Fi® connection, you can view the User Guide on Lynx by tapping **Online User Guide & FAQs** in the **Settings** <sup>©</sup> menu.

Next, let's get your Lynx subscribed so you can begin enjoying SiriusXM Radio.

Lynx allows you to connect to SiriusXM satellite radio, SiriusXM Internet radio, or both. Connecting to both services provides you with the complete experience, giving you access to all of the features Lynx has to offer. Whether you're in your home, in your vehicle\*, out walking or jogging, or within range of a Wi-Fi network, you'll always have a variety SiriusXM content available. Remember, you can subscribe to both services at the same time by calling **1-866-635-2349**.

### Subscribe to SiriusXM Satellite Radio

If Lynx is in a LV1 Vehicle Dock or LH1 Home Dock with the Indoor/Outdoor Home Antenna connected, you will be prompted to subscribe to satellite radio. Be sure that you have installed the dock according to the instructions included with the Kit, and that you are at the Activation screen. If you're using a Vehicle Dock, keep your vehicle parked where it has a clear view of the sky throughout the activation process. Before subscribing, be sure to read the panel on the reverse side for **Important Legal Information**.

Follow the instructions on the screen to subscribe.

- a. To subscribe to SiriusXM satellite radio, you will need the Radio ID which can be found:
  - on the Activation screen
  - by tuning to channel 0
  - on a label on the bottom of the gift box
  - on the label inside the rear cover of Lynx

The Radio ID does not use the letters I, O, S, or F.

- Lynx should be displaying the Activation screen. To subscribe:
  - By phone: Call 1-866-635-2349
  - Online: Go to www.siriusxm.com/activatenow

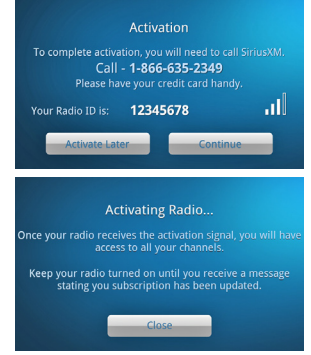

C. Activation usually takes 10 to 15 minutes after you have completed the subscription process, but may take up to an hour. We recommend that your Radio remain on and in the dock until subscribed. Once subscribed, you'll be able to tune to the channels in your subscription plan.

### Subscribe Lynx to SiriusXM (continued)

### Subscribe/Connect to SiriusXM Internet Radio

To subscribe to Internet radio (or connect if you are already subscribed), you will first need to connect to a Wi-Fi Internet connection. Be sure you are in a location where a Wi-Fi connection is available. If the Wi-Fi network is secured, you will need to know the password or key. Before subscribing, be sure to read the panel on the reverse side for **Important Legal Information**.

- **a.** If Lynx is off, press the **Power** button on the top of Lynx for 3 seconds to turn it on. If prompted to take the tour, tap **No thanks**.
- Connect to your Wi-Fi network. Tap Home + > + Settings + Wi-Fi & Bluetooth + Wi-Fi Settings. Lynx will scan for and detect any Wi-Fi networks within its range and display them under Wi-Fi networks.
- **C.** Find your Wi-Fi network name in the list and tap it. If the network is secured, you will be prompted to enter the password. Tap **Done** and then tap **Connect**.

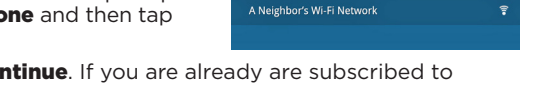

Your Wi-Fi Network

 C. Tap Back > and then tap Continue. If you are already are subscribed to SiriusXM Internet radio, enter your username and password and tap Login & Listen Now.

If you are not yet subscribed to SiriusXM Internet radio, tap **Subscribe Now** and follow the instructions to subscribe. To subscribe:

- By phone: Call 1-866-635-2349
- Online: Go to www.siriusxm.com/activatenow
- C. When you have subscribed and obtained your Internet radio username and password, tap Continue. Tap the area to the right of Username to display the on-screen keyboard. Enter your username, then tap Next and enter your password. Tap Done and tap Login & Listen Now.

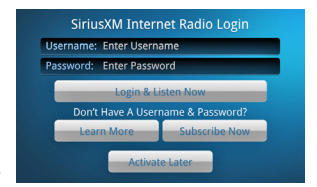

76

\*To listen to satellite radio in your vehicle you will need to purchase the LV1 Vehicle Kit.

# Audio

You can listen to Lynx using the built-in speaker, by connecting your own headphones or earbuds to the headphone jack, or by *Bluetooth*<sup>®</sup>. Lynx *Bluetooth* is compatible with stereo audio streaming devices (A2DP Profile). Lynx is not compatible with the Hands Free Profile (HFP), which is typically used for a *Bluetooth* connection to a cellphone.

**TIP:** If Lynx is in **Airplane** mode, Wi-Fi and *Bluetooth* will be turned off. Check to be sure Lynx is not in Airplane mode by pressing the **Power** button.

#### Pairing and Connecting a Bluetooth Device with Lynx

To use a *Bluetooth* device for the audio you'll need to pair and connect it with Lynx. You'll need to know how to place your *Bluetooth* device in discoverable mode, and may also need the *Bluetooth* device passcode. Follow these steps:

- a. Tap Home 🏠, tap 🕽, tap Bluetooth 🖏
- D. In the Bluetooth Devices menu, if Bluetooth On/Off does not have a check mark, tap Bluetooth On/Off to turn it on. A check mark will appear in the box at the right once Bluetooth is turned on.
- **C.** If necessary, consult the instructions for your *Bluetooth* device. Place your device in *Bluetooth* discoverable/pairing mode.
- **C**. From the **Bluetooth Devices** menu tap **Scan for devices**. Allow Lynx to scan for a few moments for *Bluetooth* devices. If Lynx found your device, its name will be listed below **Bluetooth devices**.
- C. Tap your *Bluetooth* device name in the menu and Lynx will attempt to pair with the device. (You may be prompted for the passcode for your device. If so, enter the passcode.) If pairing is successful, the **Paired but not** connected message will be displayed below your *Bluetooth* device name.
- **f.** Tap your *Bluetooth* device name again and Lynx will connect to the device. If successful, the **Connected to**... message will be displayed below your *Bluetooth* device name. You should now hear the SiriusXM audio playing through your *Bluetooth* device.

# Using Lynx

Let's get familiar with some of the screens you will see when navigating Lynx. The symbol MORE means more detailed information is available in another screen description, so keep reading. This section continues on the opposite side.

#### Home

The Home screens are where you choose what you want to do with Lynx - listen tosatellite or Internet radio, listen to My Library, find a show, connect to a *Bluetooth* device, or change the settings.

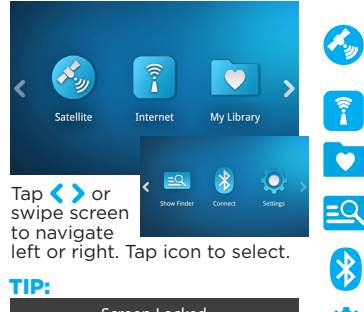

Satellite. Listen when Lynx is in an LV1 Vehicle Dock, in an LH1 Home Dock, or in a BB2 Portable Speaker Dock that has the Indoor/Outdoor Home Antenna connected to it

Internet. Listen when Lynx is connected to a Wi-Fi network with Internet access MORE

Mv Library, Access Radio Replays and your personal music content. MORE

**Show Finder**. A SiriusXM program guide, which vou can explore to find content. MORE

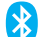

**Connect**. Access a list of available *Bluetooth* devices with which you can pair and connect.

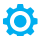

Settings. Configure and change Lynx's settings. MORE

#### Radio & My Library Icons:

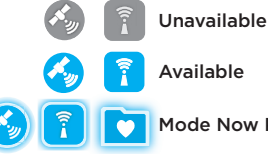

Available

Mode Now Plaving

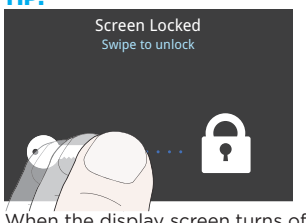

When the display screen turns off, press the **Power** button and swipe the key toward the lock to unlock.

#### **Now Playing**

The Now Playing screen is where you see what's currently playing, change channels, pause and replay, learn more, and access favorites.

#### Satellite Radio Now Playing Screen

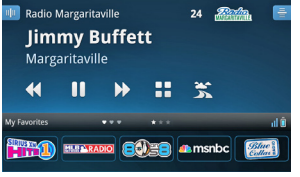

#### Internet Radio Now Playing Screen

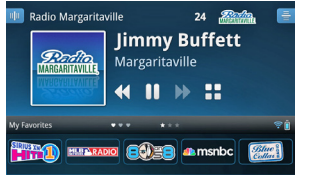

Drag **My Favorites** bar up or down to display or hide favorites. Swipe screen for Spectrum.

#### Status Bar:

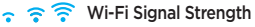

Sat Signal Strength
Bluetooth Disconnected/
Connected

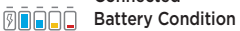

★ Airplane Mode On Turns off Satellite, Wi-Fi, & Bluetooth

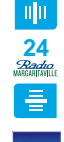

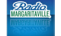

**≪॥**≫

3

**·** –

\*\*\*

\* \* \*

SIRIUS TH

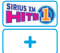

**Spectrum**. Displays a preview card for each channel showing detailed channel information. **MORE Channel Number** and **Logo**. Tap the channel number

to enter a channel number and tune directly.

**Channel List**. Displays a list of channels and the currently playing content for each. **MORE** 

**Album/Channel Art**. Displays the album cover of the currently playing song (when available), or the channel logo, when listening to Internet radio.

**Pause and Replay**. Pause, rewind, and replay live SiriusXM Internet or satellite radio. MORE

Traffic & Weather or Jump. Get traffic and weather reports for major cities, or configure to jump to the channel to which you were previously listening. (Satellite radio only.)

Action Panel. Learn more about the channel, show, or artist, and find similar channels; set show and sports alerts for future events; for Internet radio, use Start Now to listen to a show from the past 5 hours.

**Favorite Channel Pages**. Channels you have saved as favorites. Swipe left or right to select a favorite channel page (up to 5 selectable pages). Selected page is highlighted.

**Featured Favorite Channel Pages**. Groups of channels created by the SiriusXM Programming Department that are saved as favorites. They are dynamic and can change often, allowing you to discover new channels. Up to 5 selectable pages can be available at any time. Selected page is highlighted.

**Favorite Channels**. Tap to tune a saved favorite, or tap **+** to add current channel as a favorite channel. Tap+hold+drag to reorder, replace, or delete favorites.

#### Spectrum

Spectrum displays a preview of each channel so you can browse other channels while continuing to listen to the currently tuned channel. Swipe the Now Playing screen for Spectrum.

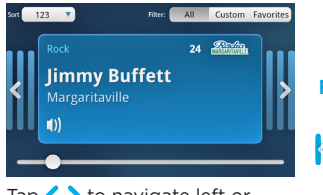

Tap **〈 〉** to navigate left or right. Also swipe screen or drag slider. Tap card to tune channel. Sort: Sort channels by channel number (default), or alphabetically by channel name, or by category.

Filter. Filter channels to display all channels, or only the channels in the categories you're interested in, or just your favorite channels.

**Previous/Next Channels.** Shows previous or next channels. Favorite channels appear as lighter bars.

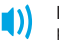

**Now Playing**. The displayed channel is currently playing.

**Slider**. Tap+hold+drag to quickly navigate through the channels.

#### Channel List

Channel List allows you to view and tune channels in a sortable list format.

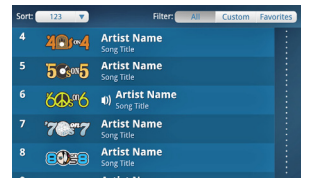

Swipe screen to browse. Tap channel to tune channel.

Sort: Sort channels by channel number (default), or alphabetically by channel name, or by category.

Filter. Filter channels to display all channels, or only Filter: the channels in the categories you're interested in, or just your favorite channels.

**Slider**. Tap, or tap+hold+drag, to quickly navigate through the channel list.

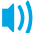

÷

Now Playing. This channel is currently playing.

#### Mv Librarv

My Library contains content saved for Radio Replays, and your personal content.

| My Library                                                                                                    |
|----------------------------------------------------------------------------------------------------|
| Radio Replays                                                                                                    |
| My Music 🗅                                                                                                    |
| My Playlists 🗅                                                                                                   |
|                                                                                                    |
| and the second second second second second second second second second second second second second second second |
| Tap item to select.                                                                                              |
| microSD Memory Card                                                                                              |

Radio Replays. Content which Lynx has automatically saved from your favorite channels, while you were listening to satellite radio. Save your favorite channels and enable Radio Replays.

Mv Music. Your personal songs which you have copied to an optional microSD memory card.

My Playlists. Your personal playlists which you have copied to an optional microSD memory card.

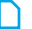

### Personal songs stored on

a microSD or microSDHC memory card (sold separately).

#### Show Finder

Show Finder is a SiriusXM program guide that you can explore and find content to listen to.

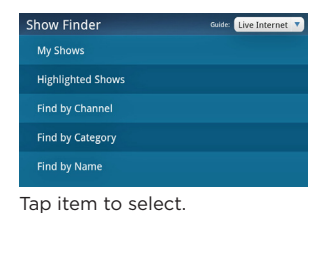

Guide. Displays the show guide for Internet radio or for satellite radio

My Shows. Your shows and sports events that you have selected for alerts when they begin broadcasting.

Highlighted Shows. Discover shows that have been highlighted by SiriusXM.

Find by Channel. Find shows by channel. You can sort and filter channels by category to customize results. Find by Category. Find shows by category, such as Pop, Rock, Hip-Hop/R&B, etc.

Find by Name. Find shows by show name. You can filter the show names to customize results.

#### Settings

Settings is where you view, configure, manage, and adjust the behavior of Lynx.

| Settings               |  |
|------------------------|--|
| My Account             |  |
| Wi-Fi & Bluetooth      |  |
| My Content             |  |
| Display, audio & power |  |
| System sounds          |  |
| <b>T</b> 11 1 1 1      |  |

**My Account**. Displays the Radio ID, the status of your SiriusXM subscription, the status of the Internet radio connection, and an option to logout of Internet radio.

**Wi-Fi & Bluetooth**. Configure and manage Wi-Fi and *Bluetooth* connections. Also manage airplane mode.

My Content. Enable/disable Tune Start, Radio Replays, Featured Favorites, and Show Alerts. Configure and manage Game Alerts and Traffic & Weather/Jump. Select channels to lock/unlock (Parental Controls), and channels to hide/display.

Tap item to select.

**Display, Audio & Power**. Configure settings for handheld, and Home Dock, Vehicle Dock, and Portable Speaker Dock modes, such as brightness, display timeout and lock, display timeout, audio level, auto off, and FM transmitter.

**System Sounds**. Configure and adjust the audio levels of the sounds Lynx makes, and manage the touch-screen feedback.

**Time**. Configure the time zone and 12/24 hour clock format. The actual time will automatically be set when the Lynx connects to either SiriusXM satellite or Internet radio.

**About Lynx**. Displays the Radio ID, system update status, connection status (including satellite and terrestrial signal strength, and Wi-Fi connection status), battery usage, memory usage (including the option to format a microSD card), device information (including MAC and IP addresses), and legal information.

**Reset & Erase**. Reset Lynx back to the factory settings and undo all configuration changes and adjustments you have made. Also select to erase all Radio Replay content. (Does not erase personal content on the optional microSD memory card.)

Application Tour. Provides a interactive tour of the features of Lynx.

Demo Mode. Places Lynx in a automated demonstration mode. (Press Home 🏠 to exit.)

**Online User Guide & FAQs (Wi-Fi required)**. Access the User Guide for Lynx, and a list of frequently asked questions about Lynx. (A Wi-Fi connection is required.)

#### Pause and Replay

Pause and Replay allows you to pause, rewind, and replay satellite or Internet radio.

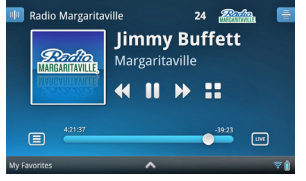

Tap My Favorites bar to display or hide favorites

For all music channels, when listening to Internet radio or Radio Replays, you will be limited to one rewind and five song skips per hour. Most other channels have no restrictions. Lynx will alert vou if you have reached a limit

List may be disabled for some content.

Satellite Radio allows for up to 30 minutes of replay capability.

Internet Radio allows for up to 5 hours of replay capability.

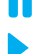

Pause. Pauses the playing of the channel and enters pause and replay.

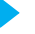

**Play**. Resumes playing of the channel.

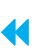

**Rewind**. Rewinds through the replay content so you can hear-that-again. Tap to rewind to the beginning of a song or show segment.

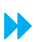

Fast-Forward. Advances through the replay content until live satellite or Internet radio is reached. Tap to advance to the next song or show segment.

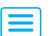

LIVE

-30.33

List. Displays the Start Now list. You can select content to replay from the list.

Live. Ends pause and replay and resumes live satellite or Internet radio

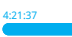

-39:23 Broadcast Timeline Shows the status of pause and replay.

Time Behind the Current Play Point. The 4:21:37 amount of replay content through which you can rewind.

**Current Play Point**. Shows the current play point in the replay content.

Time To Live The amount of time behind live satellite or Internet radio, through which you can fast-forward.

### **Specifications**

#### Lynx Radio

Dimensions:

Weight: Audio Connector: Antenna Connector: Operating Temperature:

#### **Compatible Audio File Codecs**

Formats:

4.4 in (width) x 2.5 in (height) x .44 in (depth) 112 mm (width) x 63 mm (height) x 11 mm (depth) 4.8 oz (136 g) (with battery) 1/8 in (3.5 mm) female SMB male -4°F to +122°F (-20°C to +50°C)

AAC LC, AAC LTP, HE-AAC v1, HE-AAC v2 (.3gp, .mp4, .m4a), MP3 CBR and MP3 VBR (.mp3)

#### FCC STATEMENT:

The user is cautioned that changes or modifications not expressly approved by Sirius XM Radio Inc. can void the user's authority to operate this device.

This device complies with Part 15 of the FCC Rules. Operation is subject to the following two conditions:

- 1. This device may not cause harmful interference.
- 2. This device must accept any interference received, including interference that may cause undesired operation.

This equipment has been tested and found to comply with the limits for a Class B digital device, pursuant to Part 15 of the FCC Rules. These limits are designed to provide reasonable protection against harmful interference in a residential installation.

This equipment generates, uses, and can radiate radio frequency energy and, if not installed and used in accordance with the installation instructions, may cause harmful interference to radio communications. However, there is no guarantee that interference will not occur in a particular installation. If this equipment does cause harmful interference to radio or television reception, which can be determined by turning the equipment off and on, the user is encouraged to try to correct the interference by one or more of the following measures:

- Reorient or relocate the receiving antenna of the affected receiver.
- Increase the separation between the SiriusXM equipment and the affected receiver.
- Connect the SiriusXM equipment into an outlet on a circuit different from that to which the affected receiver is connected.
- Consult the dealer or an experienced radio/TV technician for help.

WARNING! The FCC and FAA have not certified this Satellite Radio Receiver for use in any aircraft (neither portable nor permanent installation). Therefore, Sirius XM Radio Inc. cannot support this type of application or installation.

#### SAR STATEMENT: Exposure to Radio Frequency Energy (SAR)

To maintain compliance with FCC RF exposure guidelines when you carry this device on your body, use only belt clips, holsters or similar accessories that have no metallic component in the assembly. Use of other non-approved accessories might violate FCC RF exposure guidelines. This equipment has been evaluated as a body worn device with 0 cm separation and complies with FCC radiation exposure limits set forth for an uncontrolled environment. In order to comply with FCC RF exposure safety guidelines, the antenna(s) used for this transmitter must not transmit simultaneously with any other antenna or transmitter, except in accordance with FCC multi-transmitter product procedures. The user of this device should ensure that the operation of this device is in compliance with these provisions.

### **Important Legal Information**

Hardware and subscription sold separately. Activation fee, other fees, and taxes required. <u>Service will automatically renew for</u> additional periods of the same length as the plan you choose, on the subscription package you choose (which may differ from the package which arrived with the radio), and you will automatically be charged at the rates then in effect at each renewal, until you call us at 1-866-635-2349 to cancel. See our Customer Agreement for complete terms at www.siriusxm.com. All fees and programming are subject to change. Our satellite service is available only to those at least 18 and older in the 48 contiguous USA and DC. Our Sirius satellite service is also available in PR (with coverage limitations). Our Internet radio service, including MLB<sup>®</sup> play-by-play.

This product contains chemicals known to the State of California to cause cancer and birth defects or other reproductive harm.

©2011 Sirius XM Radio Inc. Sirius, XM and all related marks and logos are trademarks of Sirius XM Radio Inc. The microSD and microSDHC logos are a trademark of SD-3C, LLC. The Bluetooth® word mark and logos are registered trademarks owned by Bluetooth SIG, Inc. and any use of such marks by Sirius XM Radio Inc is under license. TouchSense® Technology Licensed from Immersion Corporation. Immersion TouchSense 2000 and haptic effect libraries may be covered under one or more of the following United States Patents: 6147674, 7039866, 6169540, 6697086, 7027032, 6300936, 7168042, 6285351, 6131097, 6374255, 7191191, 6424356, 6750877, 7091948, and 7280095. Additional patents pending. The AMBE® voice compression software included in this product is protected by intellectual property rights including patent rights, copyrights, and trade secrets of Digital Voice Systems, Inc. The Wi-Fi CRTIFIED Logo is a certification mark of the Wi-Fi Alliance. "Wi-Fi" is a trademark of the Wi-Fi Alliance. Major League Baseball Properties, Inc. Visit the official website at MLB.com. Visit www.siriusxm.com/channellineup for updates. All other marks and logos are the property of their respective owners. All rights reserved.

### Sirius XM Radio Inc. 1221 Avenue of the Americas New York, NY 10020

### siriusxm.com

1.866.635.2349

© 2011 Sirius XM Radio Inc.

Lynx QSG 111209a

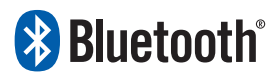

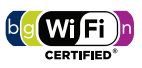

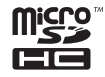

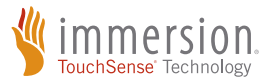